# Moodle Exercises Workshop 2

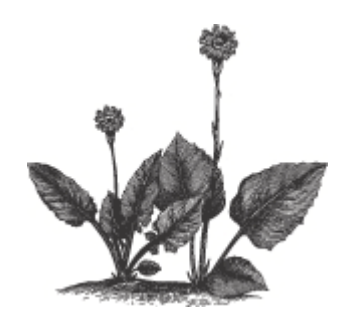

## Moodle Workshop Exercises Step-by-step.

It is recommended to follow the exercises in a chronological order.

1. Get an overview of Moodle. Click on each of the links Show me from the content list below.

The videos are shown in a separate window. You can maximize the window for best viewing result. The videos are not more than up to 3 minutes long. Although the videos are swedish (no voice), you will be able to follow them anyway.

- 2. Click on each exercise link in the content list. Either you will practise with your own Course room, or you will practise in the test room you got at the Workshop. The Step-by-step instructions are general and can be used for any practise situation. The specific workshop exercise is formatted with blue text, and red text in some cases. For each exercise there is a video.
- 3. If you have any questions, please contact <a href="mailto:christoph.tiedtke@lnu.se">christoph.tiedtke@lnu.se</a>

## 5. Course administration

| 5.14 Add files to My private files         | <u>Show me</u> |
|--------------------------------------------|----------------|
| 5.15 Add files from My private files       | <u>Show me</u> |
| 5.16 Send messages                         | <u>Show me</u> |
| 5.17 Add Online Book                       | <u>Show me</u> |
| 5.18 Update Book                           | <u>Show me</u> |
| 5.19 Make notes                            | Show me        |
| 5.20 Start a Student to Teacher dialogue   | Show me        |
| 5.21 Grading students in forums            | Show me        |
| 5.22 Activate URKUND in Assignment         | Show me        |
| 5.23 Assignment administration (grading)   | Show me        |
| 5.24 Create groups and groupings           | Show me        |
| 5.25 Auto-create groups                    | Show me        |
| 5.26 Create Questionbank                   | Show me        |
| - Make a copy of the questionbank examples | Show me        |
| - True or false                            |                |
| - Multiple choice – one correct answer     |                |
| Multiple choice multiple correct ensurers  |                |

Practice files to download: <u>pdf-document.pdf</u> <u>powerpointdocument.ppt</u> <u>worddocument.doc</u> <u>default.png</u> <u>questionbank2.xml</u>

- Multiple choice multiple correct answers
- Matching
- Select missing words
- Drag and drop into text
- Drag and drop onto image text to image
- Drag and drop onto image image to image
- Calculated

# 5. Course administration

| 5.14 Add files to My private files                                                                                                    |                                                    |
|----------------------------------------------------------------------------------------------------|----------------------------------------------------|
|                                                                                                    |                                                    |
| Instructions – Step-by-step                                                                                                    | Workshop                                           |
| <ol> <li>From My courses: Click on Manage my private<br/>files, (My private files, to the right)<br/>or<br/>Click on My profile – My private files.</li> </ol> |                                                    |
| (Navigation, to the left)                                                                                                    |                                                    |
| 2. Create a new folder to organize the files you are about to add. Click on Create folder.                                                                     | New folder name: Type "Workshop2".                 |
| 3. Click on the folder name.                                                                                                    | Open the folder "Workshop2"                        |
| 4. Drag-and-drop the file/files. (or click on Add<br>Upload - Bläddra)                                                                                         | Add the practise files, or some of your own files. |
| 5. Click on Save changes.                                                                                                    |                                                    |
| 6. Click on My courses. (Navigation, to the left)                                                                                                    |                                                    |
|                                                                                                    |                                                    |
| Show me – Video                                                                                                    |                                                    |
| Add files to My private files                                                                                                    |                                                    |
|                                                                                                    |                                                    |
| Description – Functionality:                                                                                                    |                                                    |
|                                                                                                    |                                                    |

- Please note! The files in My private files are only available in your MyMoodle courses.
- Maximum file size: 100 Mb.

| 5.15 Add files from My private files                                                                    |                                              |  |
|----------------------------------------------------------------------------------------------------|----------------------------------------------|--|
|                                                                                                    |                                              |  |
| Instructions – Step-by-step                                                                             | Workshop                                     |  |
| 1. From the course page: Click on the folder name.                                                      | Choose the folder "Lectures".                |  |
| 2. Click on Edit.                                                                                       |                                              |  |
| 3. Click on Add Private files, then navigate to the file.                                               | Open the folder "Workshop2".                 |  |
| 4. Click on the file.                                                                                   | Select one of the files in "Workshop2".      |  |
| 5. Mark "Make a copy of the file",                                                                      | Mark "Create an alias/shortcut to the file". |  |
| or,                                                                                                    |                                              |  |
| "Create an alias/shortcut to the file".                                                                 |                                              |  |
| 6. If any, make the necessary changes, then click on Select this file.                                  |                                              |  |
| 7. Click on save Save changes.                                                                          |                                              |  |
| 8. Click on the course name link. (Navigation, to                                                       |                                              |  |
| the left)                                                                                               |                                              |  |
|                                                                                                    |                                              |  |
| Show me – Video                                                                                         |                                              |  |
| Add files from My private files                                                                         |                                              |  |
|                                                                                                    |                                              |  |
| Description – Functionality:                                                                            |                                              |  |
| • Tip! Create a shortcut to the files when the file is used in many courses and the content needs to be |                                              |  |

updated.

### 5.16 Send messages

| Instructions – Step-by-step                                                               | Workshop                                                 |
|-------------------------------------------------------------------------------------------|----------------------------------------------------------|
| 1. Click on My profile. (Navigation, to the left)                                         |                                                          |
| 2. Click on Messages.                                                                     |                                                          |
| 3. Type the name, click on Search people and messages,                                    | Type your name.                                          |
| or,<br>Select the course in the Messages navigation,<br>list.                             |                                                          |
| 4. Click on the Users name link,<br>or navigate to the user you want send the<br>message. |                                                          |
| 5. Fill in the Message, then click Send message.                                          | Type "Hi, check your e-mail."<br>Then check your e-mail. |
| 6. Navigate back to the course. (Navigation – My courses, to the left)                    |                                                          |
|                                                                                           |                                                          |
| Show me – Video                                                                           |                                                          |
| Send messages                                                                             |                                                          |
|                                                                                           |                                                          |
| Description – Functionality:                                                              |                                                          |
| • Tip! Add the user to your contact list, if you often will send messages this way.       |                                                          |

| 5.17 Create Online Book                                                       |                                                                                                    |  |
|-------------------------------------------------------------------------------|----------------------------------------------------------------------------------------------------|--|
|                                                                               |                                                                                                    |  |
| Instructions – Step-by-step                                                   | Workshop                                                                                                    |  |
| 1. Click on Turn editing on.                                                  |                                                                                                    |  |
| 2. Click on Add an activity or resource.                                      | Topics format: Add Book in the "Course material"<br>section.<br>Weekly format: Add Book in the top section.                    |  |
| 3. Mark Book, and click Add.                                                  |                                                                                                    |  |
| 4. Fill in Name and Description.                                              | Name: Type "Online Book".<br>Description: Type "Online Book".<br>Format the text "Onlinebok" with Times New<br>Roman, 5(18pt). |  |
| 5. Make necessary settings for Chapter formatting and Custom titles.          | Select "Indented", skip Custom titles.                                                                                         |  |
| 6. Make other settings, if necessary.                                         | Skip these settings.                                                                                                    |  |
| 7. Click on Save and display.                                                 |                                                                                                    |  |
| 8. Fill in Chapter title.                                                     | Type "Chapter 1".                                                                                                    |  |
| 9. Fill in Content.                                                           | Type "Content for chapter 1"<br>Format the text "Content for chapter 1" with<br>Times New Roman, 4(14pt).                      |  |
| 10. Click on Save changes.                                                    |                                                                                                    |  |
| 11. Click on Add new chapter. (Table of contents, to the left, the plus sign) |                                                                                                    |  |
| 12. Fill in Chapter title.                                                    | Type "Chapter 1.1".                                                                                                    |  |

| If subchapter, click the Subchapter setting.       | Mark Subchapter.                              |
|----------------------------------------------------|-----------------------------------------------|
| 13. Fill in Content.                               | Type "Content of chapter 1.1"                 |
|                                                    | Format the text "Content of chapter 1.1" with |
|                                                    | Times New Roman, 4(14pt).                     |
| 14. Click on Save changes.                         |                                               |
| 15. Continue to add new chapters. (the plus sign)  | Skip this step.                               |
| 16. Click on the course name link. (Navigation, to | Move "Online Book" to the right.              |
| the left)                                          |                                               |
| 17. Click on Turn editing off.                     |                                               |
|                                                    |                                               |
| Show me – Video                                    |                                               |
| Create Book online                                 |                                               |
| Navigatation in Book online                        |                                               |
|                                                    |                                               |
| Description – Functionality:                       |                                               |
|                                                    |                                               |

• The Book resource is a useful alternative for merging content in separate files.

• For restricting access, see 2.6, Workshop 1.

### 5.18 Uppdate Online Book

| Instructions – Step-by-step                                                        | Workshop                                    |
|------------------------------------------------------------------------------------|---------------------------------------------|
| 1. Click on Turn editing on.                                                       |                                             |
| 2. Click on the Book link.                                                         | Choose "Online Book".                       |
| 3. Click on the editing symbols, Down/Up, Edit,                                    | Add a new chapter.                          |
| Delete, Hide, or Add new chapter.                                                  | Chapter title: "Chapter 2".                 |
| (If adding a new chapter, see 5.17, step 11-14)                                    | Content: "Content of chapter 2"             |
|                                                                                    | Format the text "Content of chapter 2" with |
|                                                                                    | Times New Roman, 4(14pt).                   |
| 4. Click on the course name link. (Navigation, to                                  |                                             |
| the left)                                                                          |                                             |
| 5. Click on Turn editing off.                                                      |                                             |
|                                                                                    |                                             |
| Show me – Video                                                                    |                                             |
| Redigera Bok                                                                       |                                             |
| Navigera i Bok online                                                              |                                             |
|                                                                                    |                                             |
| Description – Functionality:                                                       |                                             |
| • The Book resource is a useful alternative for merging content in separate files. |                                             |

• For restricting access, see 2.6, Workshop 1.

### 5.19 Make notes

| Ins | structions – Step-by-step                        | Workshop             |
|-----|--------------------------------------------------|----------------------|
| 1.  | Click on Participants. (Navigation, to the left) |                      |
| 2.  | Select the participant or participants.          | Select yourself.     |
| 3.  | With seleceted users, Choose "Add a new          |                      |
|     | note".                                           |                      |
| 4.  | Type the note in Content.                        | Skriv "Remember to". |

| 5. Select Context.                                                       | Choose "personal". |
|--------------------------------------------------------------------------|--------------------|
| 6. Click on Save changes.                                                |                    |
| 7. Click on the course name link. (Navigation, to                        |                    |
| the left)                                                                |                    |
|                                                                          |                    |
| Show me – Video                                                          |                    |
| Make notes                                                               |                    |
| Show notes                                                               |                    |
|                                                                          |                    |
| Description – Functionality:                                             |                    |
| • Notes is useful for making quick notes when administrating the course. |                    |

• Participants – Notes is a summary of all of your notes i MyMoodle.

| 5.20 Start a Student to Teacher dialogue                    |                                                                                                 |  |
|-------------------------------------------------------------|-------------------------------------------------------------------------------------------------|--|
|                                                             |                                                                                                 |  |
| Instructions – Step-by-step                                 | Workshop                                                                                        |  |
|                                                             | Prepare this exercise by adding Demo Students,<br>Demo Student 1 - 6.<br>(See 2.14, Workshop 1) |  |
| 1. Click on the Dialogue link.                              | Choose "Private Dialogue between Student and Teacher"                                           |  |
| 2. Click on Open a Dialogue.                                |                                                                                                 |  |
| 3. Select the student in the Open a Dialogue with, list.    | Choose Demo Student 6.                                                                          |  |
| 4. Fyll i Ämne och Första inlägget.                         | Subject: Type "About the first assignment".<br>Type the first entry here: Type "Dear Student,"  |  |
| 5. If any, Add attachment files.                            | Hoppa över.                                                                                     |  |
| 6. Click on Submit dialogue.                                |                                                                                                 |  |
| 7. Click on the course name link. (Navigation, to the left) |                                                                                                 |  |
|                                                             |                                                                                                 |  |
| Show me – Video                                             |                                                                                                 |  |
| Start a Student to Teacher dialogue                         |                                                                                                 |  |
|                                                             |                                                                                                 |  |
| Description – Functionality:                                |                                                                                                 |  |
| • Both the Student and the Teacher can start a dialo        | ogue                                                                                            |  |

| 5.21 Grading students in forums                       |                                                     |  |
|-------------------------------------------------------|-----------------------------------------------------|--|
|                                                       |                                                     |  |
| Instructions – Step-by-step                           | Workshop                                            |  |
|                                                       | Add a forum "Topic discussion". See also 5.3,       |  |
|                                                       | Workshop 1.                                         |  |
|                                                       | Forum name: Type "Topic discussion".                |  |
|                                                       | Introduction to forum: Type "Topic discussion",     |  |
|                                                       | press Shift+Enter, and type the text "- All         |  |
|                                                       | discussion topics and replies will be graded"       |  |
|                                                       | Format the text "Topic discussion" with Times       |  |
|                                                       | New Roman, 5(18pt).                                 |  |
|                                                       | Format the text - All discussion topics and replies |  |
| 1 Click on Turn editing on                            | will be graded with Times New Roman, 4(14pt).       |  |
| 1. Click on Turn eating on.                           |                                                     |  |
| 2. Click on Update, for the forum.                    | Choose "Topic discussion".                          |  |
| 3. In the Ratings section, select Aggregate type,     | Choose "Average of ratings"                         |  |
| and then select Scale.                                | Choose "Scale: ECTS"                                |  |
| 4. If necessary, make setting for Restrict ratings to | Skip this setting.                                  |  |
| items with dates in this range:                       |                                                     |  |
| 5. Click on Save and return to course.                |                                                     |  |
| 6. Click on Turn editing off.                         |                                                     |  |
|                                                       |                                                     |  |
| Show me – Video                                       |                                                     |  |
| Grading students in forums                            |                                                     |  |
| Example - Student grading                             |                                                     |  |
|                                                       |                                                     |  |
| Description – Functionality:                          |                                                     |  |
| • The grading is displayed individually for each stu  | dent                                                |  |

| Instructions – Step-by-step                                                                                                    | Workshop                                           |
|----------------------------------------------------------------------------------------------------|----------------------------------------------------|
| 1. Click on Turn editing on.                                                                                                    |                                                    |
| 2. Click on Update for the assignment.                                                                                                    | Choose "Assignment, - Report, September 8, 23:55". |
| 3. Select Yes for Enable URKUND .<br>Fill in your URKUND e-mail address.                                                                                                    |                                                    |
| <ul> <li>4. If necessary, change the settings for reporting<br/>the URKUND results to the students, Common<br/>module settings and/or Restrict access.<br/>Read the Help description if needed. (question<br/>sign)</li> </ul> | Skip these settings.                               |
| 5. Click on Save and return to course.                                                                                                    |                                                    |
| 6. Click on Turn editing off.                                                                                                    |                                                    |
|                                                                                                    | Disable URKUND after this exercise.                |
| Show me – Video                                                                                                    |                                                    |
| Activate URKUND in Assignment                                                                                                    |                                                    |
|                                                                                                    |                                                    |
| Description – Functionality:                                                                                                    |                                                    |

- The similarity score is the percentage of the submission that has been matched with other content.
- The similarity report gives a breakdown on what parts of the submission were plagiarised and the location that URKUND first saw this content

| 5.23 Assignment administration (grading)               |                                                     |
|--------------------------------------------------------|-----------------------------------------------------|
|                                                        |                                                     |
| Instructions – Step-by-step                            | Workshop                                            |
|                                                        | Preparation:                                        |
|                                                        | Login as Demo Student 1. (User: student1,           |
|                                                        | Password: st4d01)                                   |
|                                                        | 1. Click on "Assignment - Report, September 8,      |
|                                                        | 23:55"                                              |
|                                                        | 2. Click on Add submission.                         |
|                                                        | 3. Mark "This assignment is my own work"            |
|                                                        | 4. Add one of your practise files. (drag-and-drop)  |
|                                                        | 5. Click on Save changes.                           |
|                                                        | 6. Logout "student1", and login as yourself.        |
| 1. Click on the Assignment link.                       | 23:55".                                             |
| 2. Click on View/grade all submissions.                |                                                     |
| 3. Select the student/students in the list, then click | Lock the submission for Demo Student 1.             |
| Go, for With selectedLock submissions.                 |                                                     |
| 4. Open or save the submission file.                   | Skip this step.                                     |
| 5. Click on the Grade symbol for the student.          | Choose "Grade Demo Student 1".                      |
| 6. Fill i Grade out of 100, and Feedback               | Grade out of 100: Type 100.                         |
| comments.                                              | Feedback comments: Type "Approved. Looks            |
|                                                        | good."                                              |
| 7. If any, attach Feedback files.                      | Skip this step                                      |
| 8. Click on Save changes,                              | Click on Save changes.                              |
| 01,<br>Click Save and show post                        |                                                     |
| 9 Click on the course name link (Navigation to         |                                                     |
| the left)                                              |                                                     |
|                                                        |                                                     |
| Show me Video                                          |                                                     |
| Student submit assignment                              |                                                     |
| Assignment administration (grading) asample:           | Noto                                                |
| Assignment administration (grading) – example.         | Note.<br>The teacher locks the submission after the |
| approved                                               | Assignment Due date. The students can edit the      |
|                                                        | assignment until the submission is locked           |
| Assignment administration (grading) – example:         | Note                                                |
| not approved, additional submission                    | The teacher unlocks the submission                  |
| Student checks the result                              | Note.                                               |
|                                                        | The assignment is approved.                         |
| Student completes the assignment                       |                                                     |
| Administer completed assignment                        |                                                     |
|                                                        |                                                     |
| Description – Functionality:                           |                                                     |
|                                                        |                                                     |

• The Options section enables you to control the Assignments per page, Filter, and Quick grading, in the submissions table.

| 5.24 Create groups and groupings                                        |                                                 |
|-------------------------------------------------------------------------|-------------------------------------------------|
|                                                                         |                                                 |
| Instructions – Step-by-step                                             | Workshop                                        |
|                                                                         | Prepare this exercise by adding Demo Students,  |
|                                                                         | Demo Student 1 - 6.                             |
|                                                                         | (See 2.14, Workshop 1)                          |
| 1. Click on Users - Groups. (Settings, to the left)                     |                                                 |
| 2. Click on Create group.                                               |                                                 |
| 3. Fill in Group name.                                                  | Type "Group Kalmar".                            |
| 4. Make other settings, if necessary.                                   | Skip this step.                                 |
| 5. Click on Save changes.                                               |                                                 |
| 6. Click on Add/remove users.                                           |                                                 |
| 7. Select Potential members. (press Ctrl + mouse                        | Select Demo Student 1, 3 and 5.                 |
|                                                                         |                                                 |
| 8. Click on Add.                                                        |                                                 |
| 9. Click on Back to groups.                                             |                                                 |
| 10. Continue to create groups, or click on the                          | Repeat step 2-9 for "Group Vaxjo" with members  |
| Groupings tab.                                                          | Demo Student 2,4 and 6. Then continue with step |
| 11 Click on the Groupings tab                                           | 11.                                             |
| 12. Click on Create grouping                                            |                                                 |
| 12. Click on Create grouping.                                           | Type "Group Kalmar"                             |
| 14. Click on Save changes                                               |                                                 |
| 15. Click on Show groups in grouping (Edit                              |                                                 |
| symbol to the right)                                                    |                                                 |
| 16 Select Potential members (press Ctrl + mouse                         | Select "Group Kalmar"                           |
| click)                                                                  |                                                 |
| 17. Click on Add.                                                       |                                                 |
| 18. Click on Back to groupings.                                         |                                                 |
| 19. Continue to create groupings, or click on the                       | Repeat step 12-18 for "Group Växjö". Then       |
| course name link.                                                       | continue to the course page.                    |
|                                                                         |                                                 |
| Show me – Video                                                         |                                                 |
| Create groups and groupings                                             |                                                 |
| Group access: File – resource                                           |                                                 |
| Group access: Forum – activity                                          |                                                 |
| Group access: Assignment                                                |                                                 |
|                                                                         |                                                 |
| Description – Functionality:                                            |                                                 |
| <ul> <li>Groupings is useful when restricting access for the</li> </ul> | he students                                     |

Groupings is useful when restricting access for the students.
The Overview tab shows a summary list of all of the groupsings and the members.

| 5.25 Auto-create groups     |                                                |
|-----------------------------|------------------------------------------------|
|                             |                                                |
| Instructions – Step-by-step | Workshop                                       |
|                             | Prepare this exercise by adding Demo Students, |
|                             | Demo Student 1 - 6.                            |
|                             | (See 2.14, Workshop 1)                         |

| 1. Click on Users - Groups. (Settings, to the left)       |                                              |
|-----------------------------------------------------------|----------------------------------------------|
| 2. Click on Auto-create groups.                           |                                              |
| 3. Select members from role.                              | Select "Student".                            |
| 4. Specify, Number of groups or Members per               | Select "Members per group".                  |
| group.                                                    |                                              |
| 5. Fill in Group/member count.                            | Type the value: 1.                           |
|                                                           | (one group per student)                      |
| 6. Allocate members, "Randomly",                          | Välj "Alfabetiskt enligt efternamn, förnamn" |
| "Alphabetically, by first name, last name",               |                                              |
| "Alphabetically, by last name, first name", or            |                                              |
| "Alphabetically, by ID number".                           |                                              |
| 7. Type Naming scheme. The @ symbol create                | Type the # symbol.                           |
| groups with names containing letters. The #               |                                              |
| symbol create groups with names containing                |                                              |
| numbers                                                   | Coloct "No"                                  |
| 8. Create in grouping, or not.                            | Select NO.                                   |
| 9. Click on Submit.                                       |                                              |
| 10. Continue to auto-create groups, or click on the       |                                              |
|                                                           |                                              |
|                                                           |                                              |
| Snow me – video                                           |                                              |
| Auto-create groups                                        |                                              |
| Private forum, student to teacher - example               |                                              |
| Forum for individual assignment followed by               |                                              |
| student peer review – Step 1, example                     |                                              |
| Forum for individual assignment followed by               |                                              |
| <u>student peer review – Step 2, example</u>              |                                              |
|                                                           |                                              |
| Description – Functionality:                              |                                              |
| • Auto-create groups is useful for large student classes. |                                              |
| • Useful application for Auto-create groups:              |                                              |

- Private dialogue between student and teacher in forums.

- Individual assignment followed by student peer review.

• The Overview tab shows a summary list of all of the groupsings and the members.

| 5.26 Create Questionbank                          |                                                              |
|---------------------------------------------------|--------------------------------------------------------------|
|                                                   |                                                              |
| Instructions – Step-by-step                       | Workshop                                                     |
|                                                   | Preparation:                                                 |
|                                                   | 1. Save the file <u>questionbank2.xml</u> in your            |
|                                                   | computer. Watch video: <u>Firefox</u> / <u>Google Chrome</u> |
|                                                   | 2. Click on Questionbank - Import (Settings, to the          |
|                                                   | left)                                                        |
|                                                   | 3. Select the File format: Moodle XML-format.                |
|                                                   | 4. Drag-and drop the file questionbank2.xml to               |
|                                                   | Import questions from file.                                  |
|                                                   | 5. Click on Import.                                          |
|                                                   | 6. Click on Continue.                                        |
|                                                   | 7. Click on the course name link. (Navigation, to            |
|                                                   | the left)                                                    |
| 1. Click on Questionbank. (Settings, to the left) |                                                              |

| 2. Select a question bank category. (Select a category)                |                                                                                                 |
|------------------------------------------------------------------------|-------------------------------------------------------------------------------------------------|
| 3. Click on Create a new question.                                     | Check the videos below. Then try on your own.<br>Also watch this video, how to make a copy of a |
|                                                                        | question in a question bank.                                                                    |
| 4. Fill in the question settings. Watch the videos below.              |                                                                                                 |
| 5. Click on Save changes.                                              |                                                                                                 |
| 6. Continue to create new questions, or click on the course name link. |                                                                                                 |
|                                                                        |                                                                                                 |
| Show me – Video                                                        |                                                                                                 |
| Create Questionbank                                                    |                                                                                                 |
| Useful question types                                                  |                                                                                                 |
| Copy a questionbank question                                           |                                                                                                 |
| - True or false                                                        | Tip! Use Multiple choice – one correct answer, for                                              |
|                                                                        | other text answer options.                                                                      |
| - Multiple choice – one correct answer                                 |                                                                                                 |
| - Multiple choice – multiple correct answers                           | Tip! The setting "Penalty for each incorrect try".                                              |
|                                                                        | reduces the risk of the student selecting all of the                                            |
|                                                                        | answers in hope of getting full score.                                                          |
| - Matching                                                             |                                                                                                 |
| - Select missing words                                                 |                                                                                                 |
| - Drag and drop into text                                              |                                                                                                 |
| - Drag and drop onto image – text to image                             | Tip! It is useful to know the size in pixles of the                                             |
|                                                                        | background image. (Height and width)                                                            |
|                                                                        | Step 1. Upload the background image.                                                            |
|                                                                        | Step 2. Type the Draggable text.                                                                |
|                                                                        | Step 3. Type the coordinates for the Drop zones.                                                |
|                                                                        | Step 4. Match the Draggable text to the Drop zone.                                              |
| - Drag and drop onto image – image to image                            | Tip! See tips above.                                                                            |
| - Calculate                                                            | Tip! MS Excel is useful when designing the                                                      |
|                                                                        | formula, and deciding the relevant interval for the                                             |
|                                                                        | coefficients ( $\{k\}, \{x\}$ och $\{s\}$ . (See questionbank                                   |
|                                                                        | example).                                                                                       |
|                                                                        |                                                                                                 |
| Description – Functionality:                                           |                                                                                                 |
| • Questions can be shared between courses in diffe                     | erent categories                                                                                |

• Questions can be shared between courses in different categories.

• Please contact your Moodle administrator for questions about questionbank administration.